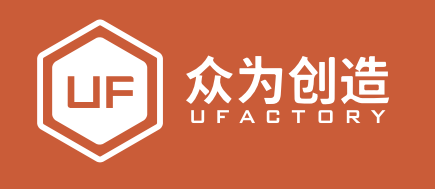

# uArm Controller

# 快速入门手册

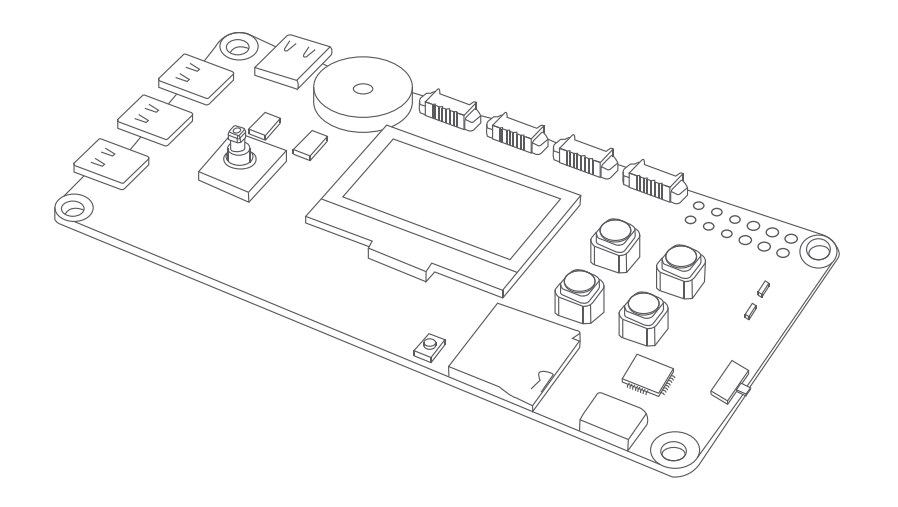

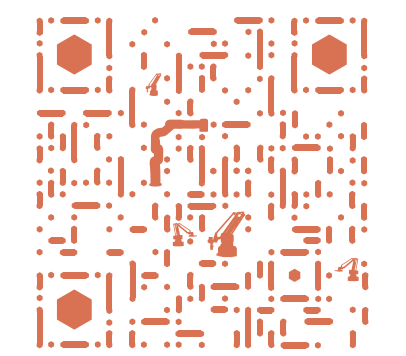

# V1.0.1 2018-12-28

| ⊕ www.ufactory.cc | ⊠ info@ufactory.cc | 地址:广东省深圳市南山区麻雀岭工业区中钢科技园M6栋2楼

# ▶ 产品概述

uArm Controller 是一款基于 Arduino MEGA 2560 的开源硬件,具有广泛的可扩展功能。搭配各种外设使用,创造无限的可能。

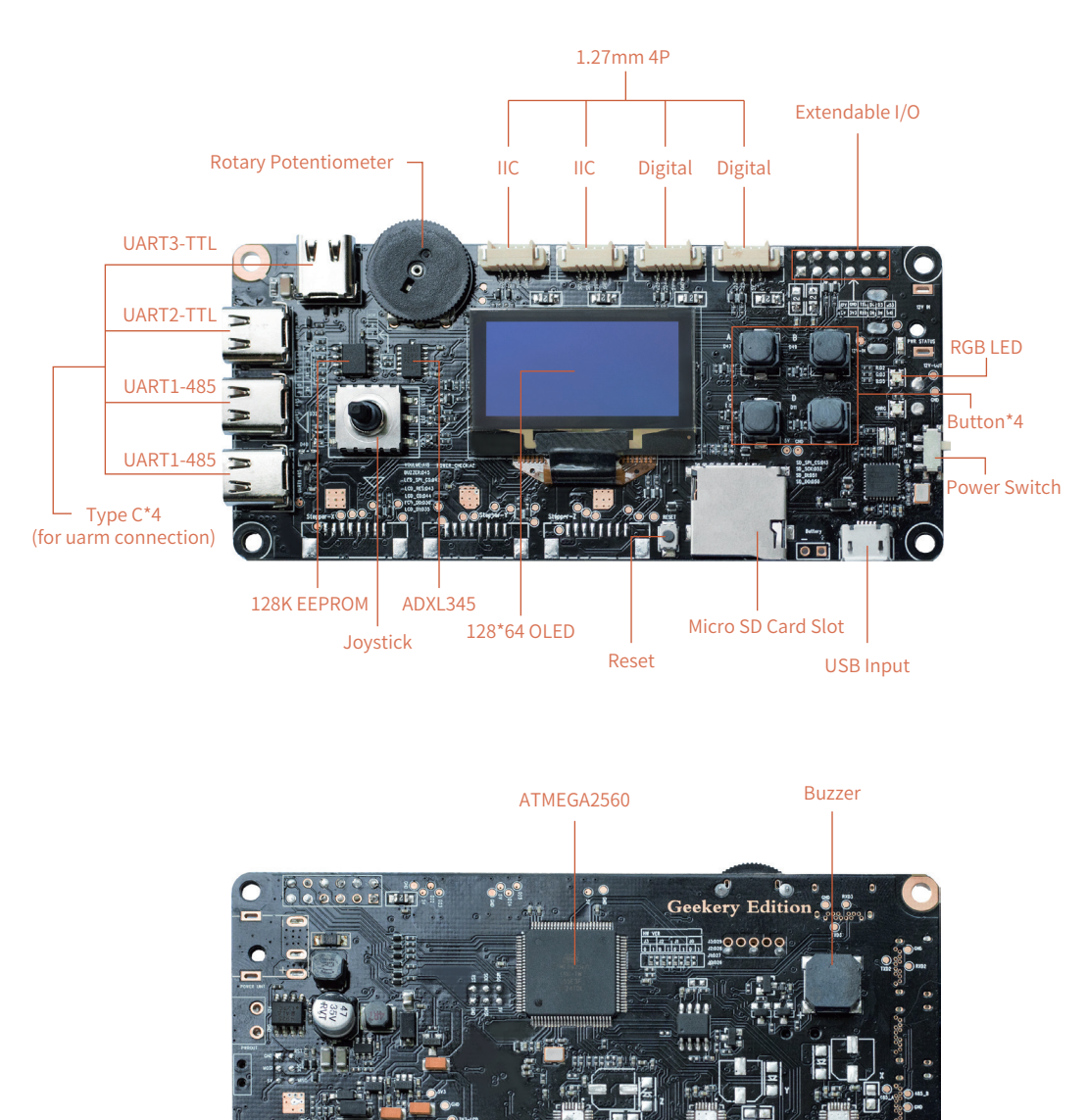

# 目录

| 产品概述                           | _              |                   |                   |         |                       |        |            |                              |   | _ | 01  |
|--------------------------------|----------------|-------------------|-------------------|---------|-----------------------|--------|------------|------------------------------|---|---|-----|
| 硬件参数                           | _              |                   |                   |         |                       |        |            |                              |   | _ | 02  |
| 硬件安装                           | _              |                   |                   |         |                       |        |            |                              |   | _ | 05  |
| 出,程序使用                         | _              |                   |                   |         |                       |        |            |                              |   | _ | 06  |
| 软件安装                           | —              |                   |                   |         |                       |        |            |                              |   | — | 06  |
| Github demo说明                  | _              |                   |                   |         |                       |        |            |                              |   | _ | 08  |
| 发布说明                           | _              | 2                 |                   |         |                       |        |            |                              |   | _ | 19  |
| *> 2                           |                | 2                 |                   |         |                       |        |            |                              |   |   |     |
| $\bigtriangleup$ $\sim$ $\sim$ | 5              | 5                 | $\sum_{x}$        |         |                       |        |            |                              |   |   |     |
| $(\circ)$                      |                |                   | ~~~~              | $\succ$ |                       |        |            |                              |   |   |     |
| $\leq$ //                      |                | $\langle \rangle$ |                   | K       | $\langle \rangle$     | >      |            |                              |   |   |     |
|                                |                |                   | $\backslash$      |         | $\sim$                |        |            |                              |   |   |     |
|                                |                |                   |                   |         |                       | ~      | $\searrow$ | $\mathbf{i}$                 |   |   |     |
|                                | $\overline{\}$ |                   |                   |         | $\left \right\rangle$ | $\geq$ |            | $\langle \mathbf{x} \rangle$ |   |   |     |
|                                |                | $\langle \rangle$ |                   | /       |                       |        |            | X                            |   |   |     |
|                                |                |                   | $\langle \rangle$ | //      |                       |        |            |                              | 0 |   |     |
|                                |                |                   |                   |         |                       |        | J          | $\nearrow$                   |   | C | 000 |
|                                | $\sim$         | /                 | $\frown$          |         |                       |        |            | C                            |   |   |     |
|                                | ]/             | /                 |                   |         |                       |        |            |                              | ~ | Ø | /   |
|                                |                |                   |                   |         |                       |        |            |                              | 6 | 7 |     |

# 硬件参数

| 规格        |                         |  |  |  |  |
|-----------|-------------------------|--|--|--|--|
| 重量        | 0.15kg                  |  |  |  |  |
| 尺寸(L*W*H) | 150mm*132mm*281mm       |  |  |  |  |
| 连接方式      | Micro USB               |  |  |  |  |
| 输入电压      | USB 5V                  |  |  |  |  |
| 主控        | ATMEGA2560 (兼容 Arduino) |  |  |  |  |
| 显示器       | 128x64 OLED             |  |  |  |  |
| 按钮        | 4                       |  |  |  |  |
| 旋转电位计     | 1                       |  |  |  |  |
| ТуреС     | 4 (只能用于 uArm 连接)        |  |  |  |  |
| RGB LED   | 1                       |  |  |  |  |
| Micro SD  | 1                       |  |  |  |  |
| 4P 连接器    | 2 路数字 IOs +2 路 IIC      |  |  |  |  |
| 外部 I/O    | 6 个数字 IOs               |  |  |  |  |
| 工作温湿度     | 0°C-35°C 30%RH-80%RH    |  |  |  |  |
| 存储温湿度     | -20°C-60°C 30%RH-80%RH  |  |  |  |  |

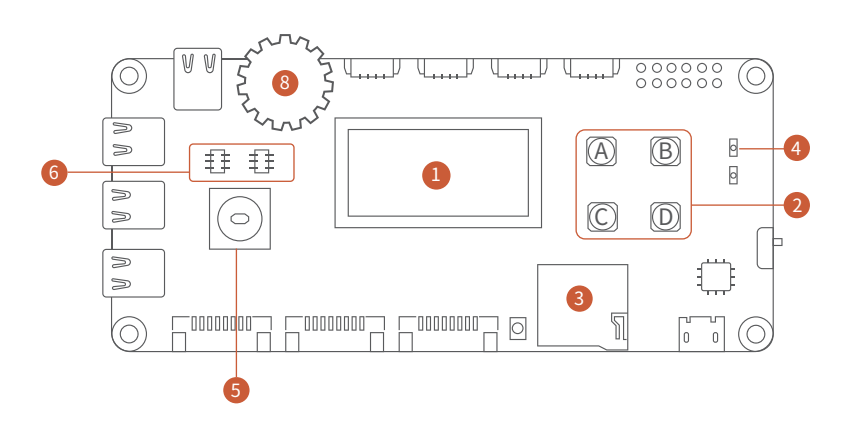

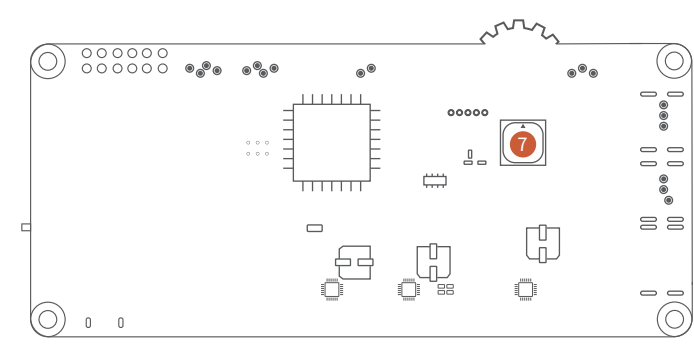

### 128X64显示屏引脚定义

| LCD_CS   | D 4 2 |
|----------|-------|
| LCD_RES  | D 4 3 |
| LCD_CD   | D 4 4 |
| LCD_SCK  | D 3 0 |
| LCD_MOSI | D 3 5 |

#### Solution SD卡引脚定义

| TF_CS       | D13       |
|-------------|-----------|
| T F _ S C K | SCK(D53)  |
| TF_MOSI     | MOSI(D51) |
| TF_MISO     | MISO(D50) |

## ⑤ 五 向 开 关 揺 杆 引 脚 定 义

| JOY_UP     | D 3 3       |
|------------|-------------|
| JOY_DOWN   | ····· D 4 1 |
| JOY_LEFT   | D 3 2       |
| JOY_RIGHT  | D 3 7       |
| JOY_CENTR  | E D 4 0     |
| (按下低电平,松开高 | 5电平)        |

| ● 蜂鸣器引脚定义 |     |
|-----------|-----|
| BUZZER    | D45 |

#### (硬件PWM控制)

#### ❷ 按键引脚定义

| BUTTON_A     | D47 |
|--------------|-----|
| BUTTON_B     | D49 |
| BUTTON_C     | D12 |
| BUTTON_D     | D11 |
| 按下低电平,松开高电平) |     |

#### ❹ RGB LED引脚定义

| R G B _ L E D _ R ····· D 2 |
|-----------------------------|
| RGB_LED_G D3                |
| R G B _ L E D _ B D 5       |
| (低电平亮,高电平灭,可用硬件PWM控制)       |

#### ⑥ IIC 设备地址

| EEPROM 24C128地址 | D13      |
|-----------------|----------|
| ADXL345 地址      | SCK(D53) |

| ⑧旋转    | 电位计引脚定 | 义   |
|--------|--------|-----|
| ROTAR  | Y      | A15 |
| (测量模拟) | 量)     |     |

#### •外设接口引脚定义(1.27mm 4P)

| 接口     | 1   | 2   | 3  | 4   |
|--------|-----|-----|----|-----|
| Port1  | SCL | SDA | 5V | GND |
| Port 2 | SCL | SDA | 5V | GND |
| Port 3 | D25 | D24 | 5V | GND |
| Port 4 | D23 | D22 | 5V | GND |

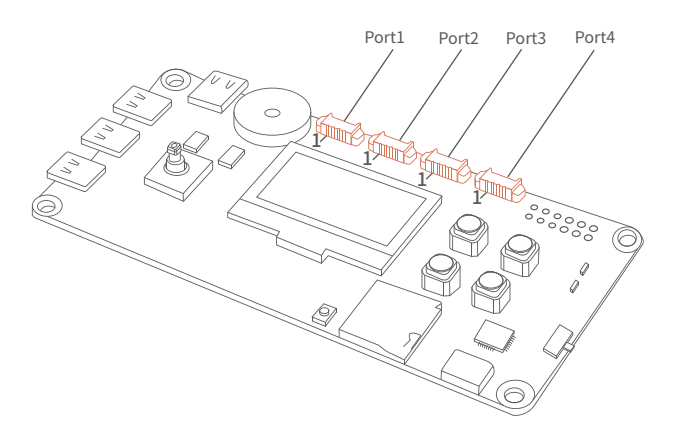

### •扩展io接口引脚定义

| 1: 12V (NC) | 2: GND  | 3: TXD0 | 4: D4  | 5: D8  | 6: D53  |
|-------------|---------|---------|--------|--------|---------|
| 7: 5V       | 8: 3.3V | 9: RXD0 | 10: D6 | 11: D9 | 12: D10 |

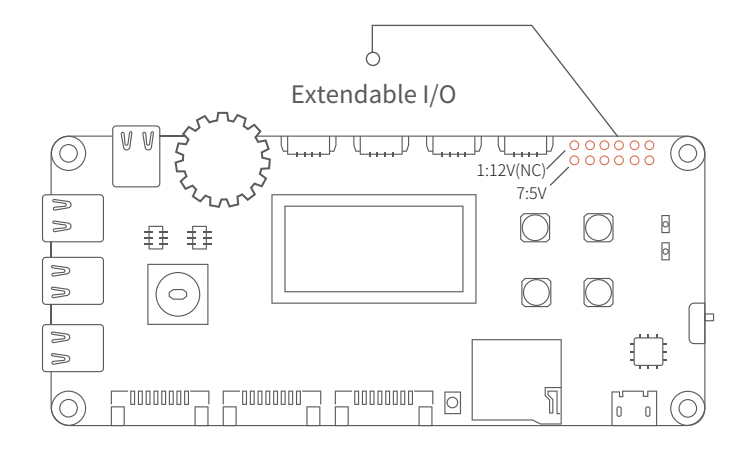

#### •TypeC接口定义

有两路TypeC为TTL 串口通信,为UART2、UART3 有两路TypeC为RS485通信,为UART1 注意:市面上四芯的TYPE-C不支持此接口,可以选择接后面的测试点)

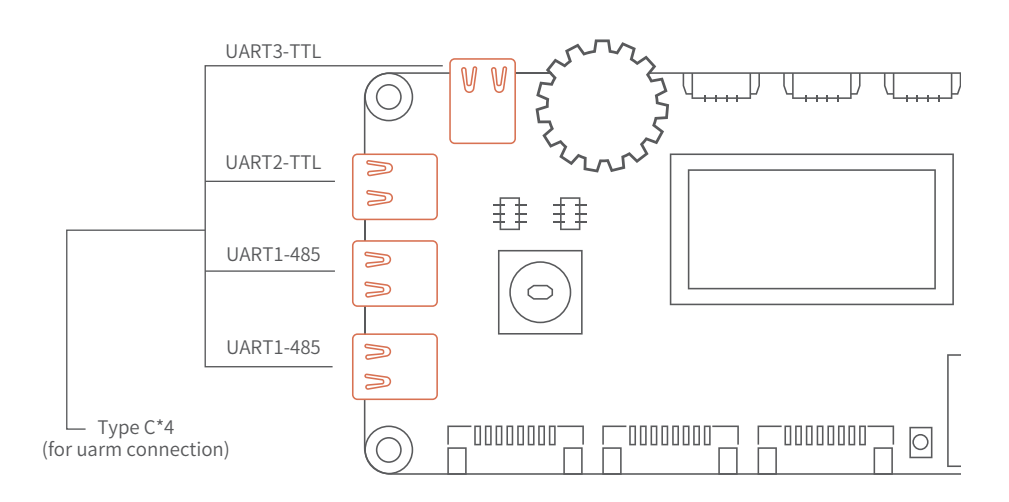

■硬件安装

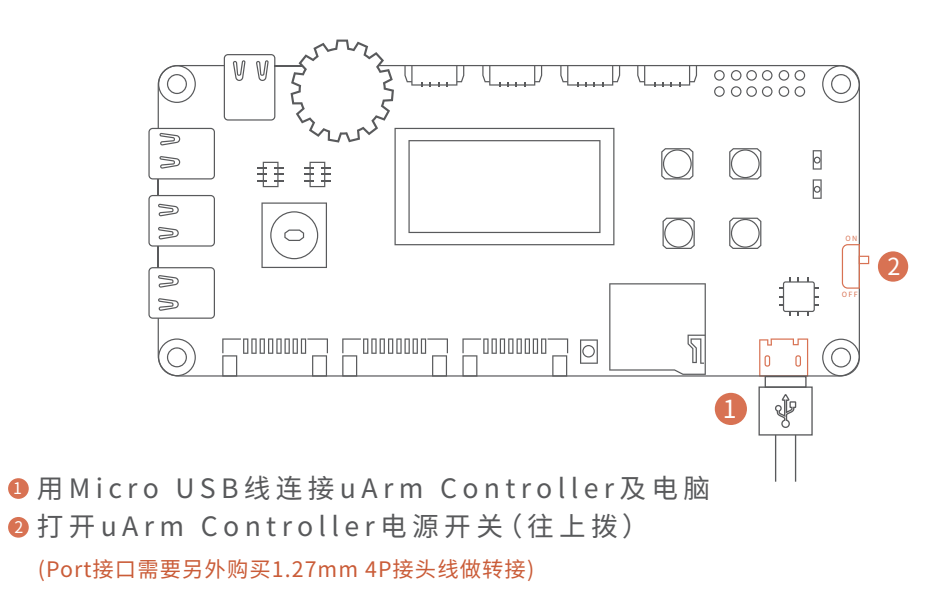

# ■出厂程序使用

按下复位键,复位系统 使用摇杆控制贪吃蛇上、下、左、右运动

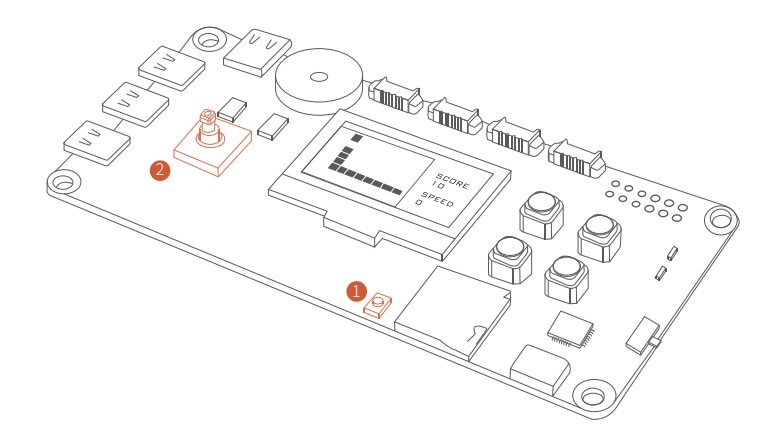

| छ sketch_dec26            | ia   An | rdui | ino 1.8.8         |              |         | -       |         | ×    |         |       |
|---------------------------|---------|------|-------------------|--------------|---------|---------|---------|------|---------|-------|
| File Edit Sketch          | 100     | IS F | негр              |              |         |         |         |      |         |       |
| 00 R F                    |         | Au   | to Format         |              |         |         |         | C    | Ctrl+T  |       |
|                           |         | Arc  | chive Sketch      |              |         |         |         |      |         |       |
| sketch_dec26a             |         | Fix  | Encoding & Rela   | ad           |         |         |         |      |         |       |
| <pre>void setup() {</pre> |         | Ma   | anage Libraries   |              |         |         |         | 0    | Ctrl+Sh | ift+I |
| // put your se            |         | Sei  | rial Monitor      |              |         |         |         | 0    | Ctrl+Sh | ift+M |
| }                         |         | Sei  | rial Plotter      |              |         |         |         | C    | Ctrl+Sh | ift+L |
|                           |         | Wi   | iFi101 / WiFiNINA | Firmware U   | pdater  |         |         |      |         |       |
| void loop() {             | Г       | Ro   | ardı "Arduino/Ge  | nuino Mega   | or Me   | aga 250 | 50"     |      | 1       |       |
| // put your ma            |         | 00   | aru. Aruuno/de    | nuno mega    |         | sya 250 |         |      |         |       |
|                           |         | Pro  | ocessor: "ATmega  | a2560 (Mega  | a 2560) | )"      |         |      |         | 1     |
| }                         |         | Ро   | rt: "COM11 (Ardu  | iino/Genuino | Mega    | a or Me | ega 256 | 50)" |         | 1     |
|                           |         | Ge   | et Board Info     |              |         |         |         |      |         |       |
|                           |         | Pro  | ogrammer: "AVRI   | SP mkll"     |         |         |         |      |         | :     |
|                           |         | Bu   | ırn Bootloader    |              |         |         |         |      |         |       |
|                           |         |      |                   |              |         |         |         |      |         |       |

#### •点击上传按钮,如下图,上传固件。

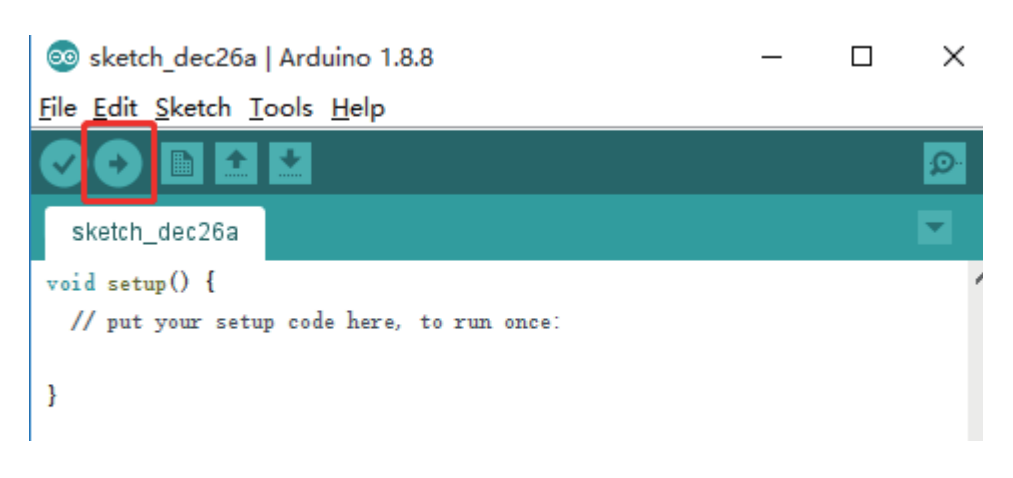

# ■软件安装

1.下载Arduino IDE (www.arduino.cc)

2.GitHub例程(https://github.com/uArm-Developer/Controller) 3.Arduino接口参考说明(https://www.arduino.cc/reference/en/) 4.开发语言为C/C++

#### 注意:当uArm Controller连接电脑的时候,需要按下复位键复位系统。

•配置Arduino IDE硬件平台及COM口(COM口为电脑自动分配),使用IDE自行编写代码或者使用GitHub例程代码进行开发。

# ■ Github demo说明

| Branch: master • | New pull request |                   | Create new file | Upload files | Find file  | Clone or download 🔻     |
|------------------|------------------|-------------------|-----------------|--------------|------------|-------------------------|
| 🤨 TopgunZh Ado   | 2018-12-25       |                   |                 | L            | atest comm | it 8963a4b Dec 25, 2018 |
| doc              |                  | Add 2018-12-25    |                 |              |            | Dec 25, 2018            |
| driver           |                  | Update 2018-12-25 |                 |              |            | Dec 25, 2018            |
| image            |                  | Update 2018-12-25 |                 |              |            | Dec 25, 2018            |
| scene_demo       |                  | Update 2018-12-25 |                 |              |            | Dec 25, 2018            |
| sch              |                  | Add 2018-12-25    |                 |              |            | Dec 25, 2018            |
| README.md        |                  | update            |                 |              |            | Nov 9, 2018             |

doc文件夹下存放的是使用手册 driver文件夹下存放的是外设例程 image文件夹下存放的是产品图片 scene\_demo文件夹下存放的是场景demo sch文件夹下存放的是uArmController的原理图

#### • 外设驱动

| Branch: master  Controller / driver / |                   | Create new file | Uploa  |
|---------------------------------------|-------------------|-----------------|--------|
| <b>Update 2018-12-25</b>              |                   |                 | Latest |
|                                       |                   |                 |        |
| button_driver                         | Update 2018-12-25 |                 |        |
| joystick_driver                       | Update 2018-12-25 |                 |        |
| ed_RGB_diver                          | Update 2018-12-05 |                 |        |
| eled_12864_driver                     | Update 2018-12-05 |                 |        |

driver下暂有四个例程(会不断更新例程,具体看Github内容)

button\_driver
 硬件连接请参考 硬件参数->按键引脚定义

 1、下载工程文件button\_driver.ino (https://github.com/uArm-Developer/Controller/tree/master/driver/button\_driver) 如何从Github下载单个文件请参考 (https://github.com/uArm-Developer/SwiftProForArduino/ wiki/How-to-download-single-file-from-GitHub)
 2、配置Arduino IDE,选择板子为"Arduino/Genuino Mega or Mega 2560",COM根 据电脑所分配的COM口进行选择,如下图。

| $\odot$ | button_driver | Ardu    | uino 1.8.7                                        |              | — | $\times$ |
|---------|---------------|---------|---------------------------------------------------|--------------|---|----------|
| File    | Edit Sketch   | Tools   | Help                                              |              |   |          |
|         |               |         | Auto Format                                       | Ctrl+T       |   | Ø        |
|         |               |         | Archive Sketch                                    |              |   |          |
| b       | utton_driver  |         | Fix Encoding & Reload                             |              |   |          |
| 1       | /******       |         | Manage Libraries                                  | Ctrl+Shift+I |   | 1        |
| 2       | #define BUTT  |         | Serial Monitor                                    | Ctrl+Shift+M |   | - 1      |
| 3       | #define BUTT  |         | Serial Plotter                                    | Ctrl+Shift+L |   | - 1      |
| 4       | #define BUTT  |         |                                                   |              |   | - 1      |
| 5       | #define BUTT  |         | WiFi101 Firmware Updater                          |              |   | - 1      |
| 7       | void setup()  |         | Board: "Arduino/Genuino Mega or Mega 2560"        | >            |   | - 1      |
| 8       | // put you    |         | Processor: "ATmega2560 (Mega 2560)"               | >            |   | - 1      |
| 9       | Serial.be     |         | Port: "COM95 (Arduino/Genuino Mega or Mega 2560)" | >            |   |          |
| 10      | Serial.pr     |         | Get Board Info                                    |              |   |          |
| 11      | pinMode(BU    |         |                                                   |              |   |          |
| 12      | pinMode(BU    |         | Programmer: "Arduino as ISP"                      | >            |   |          |
| 13      | pinMode(BU    |         | Burn Bootloader                                   |              |   |          |
| 14      | pinMode(BU    | TTON_I  | D, INPOT_POLLOP);                                 |              | 1 |          |
| 15      | }             |         |                                                   |              |   |          |
| 16      |               |         |                                                   |              |   |          |
| 17      | void loop()   | {       |                                                   |              |   |          |
| 18      | // put you    | r main  | n code here, to run repeatedly:                   |              |   |          |
| 19      | if(digital    | Read (1 | <pre>BUTTON_A) = LOW) {</pre>                     |              |   |          |

#### 注意:当uArm Controller连接电脑的时候,需要按下复位键复位系统。

#### 3、上传固件,如下图,点击上传按钮

| <pre> So button_driver   Arduino 1.8.8 -</pre>                                       |                                        |   |
|--------------------------------------------------------------------------------------|----------------------------------------|---|
| ile Edit Sketch Tools Help   button_driver     /************************************ | 💿 button_driver   Arduino 1.8.8 —      | × |
| button_driver                                                                        | ile Edit Sketch Tools Help             |   |
| button_driver                                                                        |                                        | ø |
| /*************************************                                               | button_driver                          |   |
| #define BUTTON_A 47<br>#define BUTTON_B 49<br>#define BUTTON_C 12                    | /************************************* | ^ |
| #define BUTTON_B 49                                                                  | #define BUTTON_A 47                    |   |
| #1.f PUTTON 0 10                                                                     | #define BUTTON_B 49                    |   |
|                                                                                      | #1.f: 10                               |   |

#### 4、测试,打开串口助手

| ⊚ joystick_driver   Arduino 1.8.8                                   | _     |           | × |
|---------------------------------------------------------------------|-------|-----------|---|
| <u>F</u> ile <u>E</u> dit <u>S</u> ketch <u>T</u> ools <u>H</u> elp |       |           |   |
|                                                                     | Seria | l Monitor | Ø |
| joystick_driver                                                     |       |           | • |

#### 5、点击按键可以观察到终端打印的log

| 💿 COM6 (Arduino/Genuino Mega or Mega 2560) | _ | ×    |
|--------------------------------------------|---|------|
|                                            |   | Send |
| button test                                |   |      |
| button c                                   |   |      |
| button a                                   |   |      |
| button b                                   |   |      |
| button d                                   |   |      |
|                                            |   |      |
|                                            |   |      |
|                                            |   |      |
|                                            |   |      |
|                                            |   |      |
|                                            |   |      |
|                                            |   |      |
|                                            |   |      |
|                                            |   |      |

√ 115200 baud ∨

Clear output

Newline

# • joystick\_driver

硬件连接请参考 硬件参数->五向开关摇杆引脚定义

#### 1、下载工程文件joystick\_driver.ino

(https://github.com/uArm-Developer/Controller/tree/master/driver/joystick\_driver) 如何从Github下载单个文件请参考

(https://github.com/uArm-Developer/SwiftProForArduino/

wiki/How-to-download-single-file-from-GitHub)

2、配置Arduino IDE,选择板子为"Arduino/Genuino Mega or Mega 2560",COM根据电脑所分配的COM口进行选择,如下图。

| 💿 joystick_driver   Ar                                   | rduino 1.8.8 — 🗆                                 | ×            |    |
|----------------------------------------------------------|--------------------------------------------------|--------------|----|
| <u>File Edit Sketch Too</u>                              | ls <u>H</u> elp                                  |              |    |
|                                                          | Auto Format                                      | Ctrl+T       |    |
|                                                          | Archive Sketch                                   |              |    |
| joystick_driver                                          | Fix Encoding & Reload                            |              |    |
| /10101010101010101010101010101010101010                  | Manage Libraries                                 | Ctrl+Shift+I |    |
| #define JOY_UP                                           | Serial Monitor                                   | Ctrl+Shift+M | Ν  |
| #define JOY_DOWN                                         | Serial Plotter                                   | Ctrl+Shift+L |    |
| #define JOY_LEFT<br>#define JOY_RIGH<br>#define JOY_CENT | WiFi101 / WiFiNINA Firmware Updater              |              |    |
| waerine jor_obari                                        | Board: "Arduino/Genuino Mega or Mega 2560"       |              | >  |
| <pre>void setup() {</pre>                                | Processor: "ATmega2560 (Mega 2560)"              |              | >  |
| // put your se                                           | Port: "COM6 (Arduino/Genuino Mega or Mega 2560)" |              | >  |
| Serial.begin(                                            | Get Board Info                                   |              |    |
| Serial.print(                                            | Drogrammer "A\/PICD mbil"                        |              | `` |

注意:当uArm Controller连接电脑的时候,需要按下复位键复位系统。

#### 3、上传固件,如下图,点击上传按钮

| 💿 joystick_driver   Arduino 1.8.8           | _ |   | $\times$ |
|---------------------------------------------|---|---|----------|
| <u>File Edit Sketch T</u> ools <u>H</u> elp |   |   |          |
|                                             |   |   | ø        |
| joystick_driver                             |   |   |          |
|                                             |   | - |          |
|                                             |   |   |          |

| 🥺 joystick_driver   Arduino 1.8.8                          | _     |           | × |
|------------------------------------------------------------|-------|-----------|---|
| ile <u>E</u> dit <u>S</u> ketch <u>T</u> ools <u>H</u> elp |       |           |   |
| 9 🖸 🗈 🗳                                                    | Seria | l Monitor | ø |
| joystick_driver                                            |       |           | • |

#### 5、拨动摇杆开关可以观察到终端打印的log

| 💿 COM6 (Arduino/Genuino Mega or Mega 2560) |   |            | _   |      |
|--------------------------------------------|---|------------|-----|------|
|                                            |   |            |     |      |
| jøystick testjøystick test                 |   |            |     |      |
| joystick up                                |   |            |     |      |
| joystick down                              |   |            |     |      |
| joystick left                              |   |            |     |      |
| joystick right                             |   |            |     |      |
| joystick center                            |   |            |     |      |
|                                            |   |            |     |      |
|                                            |   |            |     |      |
|                                            |   |            |     |      |
|                                            |   |            |     |      |
|                                            |   |            |     |      |
|                                            |   |            |     |      |
|                                            |   |            |     |      |
|                                            |   |            |     |      |
|                                            |   |            |     |      |
|                                            |   |            |     |      |
| Autoscroll Show timestamp Newline          | ~ | 115200 bau | 4 ~ | Clea |
|                                            |   | -          | _   |      |

#### 00 led\_RGB\_diver | Arduino 1.8.7 X File Edit Sketch Tools Help Auto Format Ctrl+T 0 Archive Sketch led\_RGB\_diver Fix Encoding & Reload 1 /\*\*\*\*\*\*\* Manage Libraries... Ctrl+Shift+I 2 #define RGB Serial Monitor Ctrl+Shift+M 3 #define RGB\_ Serial Plotter Ctrl+Shift+L 4 #define RGB 5 WiFi101 Firmware Updater 6 enum rgb\_mod Board: "Arduino/Genuino Mega or Mega 2560" RED = 0,7 Processor: "ATmega2560 (Mega 2560)" S GREEN, 9 BLUE, Port: "COM95 (Arduino/Genuino Mega or Mega 2560)" 10 } rgb\_mode = Get Board Info 11 Programmer: "Arduino as ISP" 12 void setup() 13 // put you Burn Bootloader 14 pinMode (RGB\_LED\_R, UUTPUT); 15 pinMode (RGB\_LED\_G, OUTPUT); 16 pinMode (RGB\_LED\_B, OUTPUT); 17 } 18 19 void loop() {

#### 注意:当uArm Controller连接电脑的时候,需要按下复位键复位系统。

# • led\_RGB\_driver

#### 硬件连接请参考硬件参数->RGB led引脚定义

#### 1、下载工程文件led\_RGB\_diver.ino

https://github.com/uArm-Developer/Controller/tree/master/driver/led\_RGB\_diver 如何从Github下载单个文件请参考 (https://github.com/uArm-Developer/SwiftProForArduino/

wiki/How-to-download-single-file-from-GitHub)

2、配置Arduino IDE,选择板子为"Arduino/Genuino Mega or Mega 2560",COM根据电脑所分配的COM口进行选择,如下图。

#### 3、上传固件,如下图,点击上传按钮

| 🥺 led_RGB_diver   Arduino 1.8.7 — |  |  |   |
|-----------------------------------|--|--|---|
| Eile Edit Sketch Tools Help       |  |  |   |
| 🕑 📀 💽 🔛 Upload                    |  |  | ø |
| led_RGB_diver                     |  |  |   |

#### 4、测试,RGB灯会以红色、绿色、蓝色交替点亮

# •oled\_12864\_driver

#### 硬件连接请参考硬件参数->128X64显示屏引脚定义

1、下载工程文件oled\_12864\_driver.ino

(https://github.com/uArm-Developer/Controller/tree/master/driver/oled\_12864\_driver)

如何从Github下载单个文件请参考

(https://github.com/uArm-Developer/SwiftProForArduino/

wiki/How-to-download-single-file-from-GitHub)

2、配置Arduino IDE,选择板子为"Arduino/Genuino Mega or Mega 2560",COM根据电脑所分配的COM口进行选择,如下图。

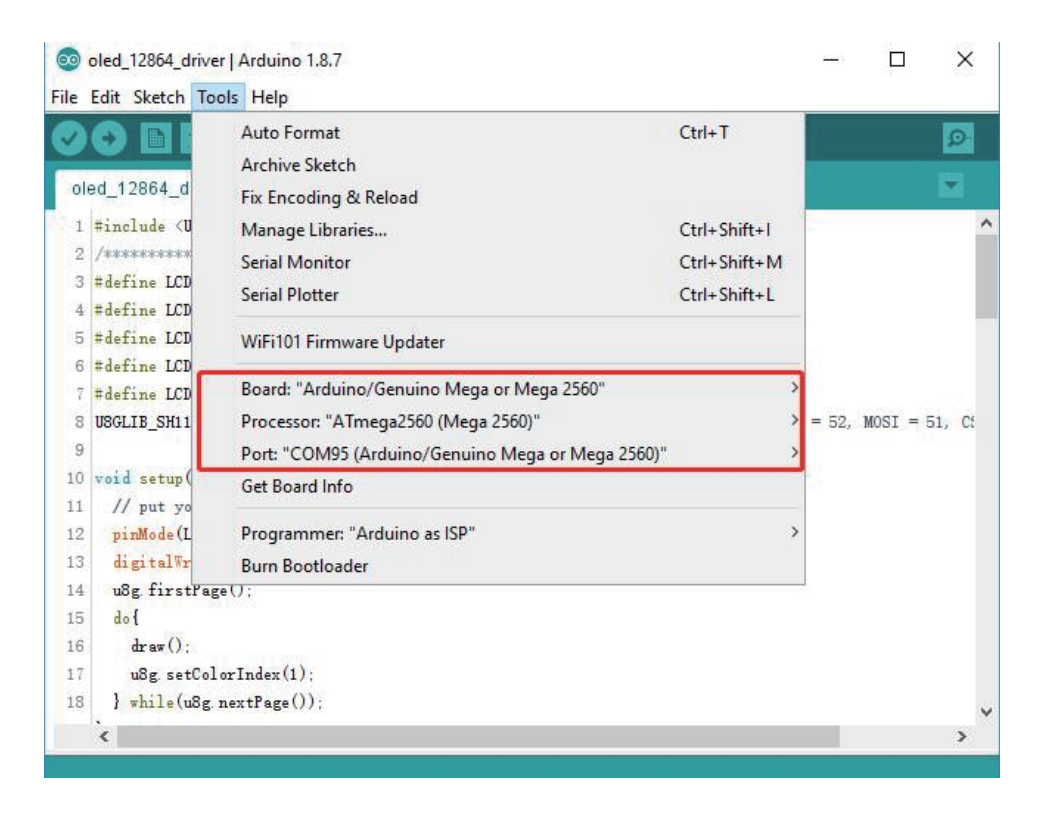

#### 注意:当uArm Controller连接电脑的时候,需要按下复位键复位系统。

| oled_1286                                                | 4_driver   Arduino 1.8.8 |              | -        | _    |          | ×       |              |
|----------------------------------------------------------|--------------------------|--------------|----------|------|----------|---------|--------------|
| File Edit Sket                                           | ch Tools Help            |              | _        |      |          |         |              |
|                                                          | Verify/Compile           | Ctrl+R       |          |      |          | Ø       |              |
|                                                          | Upload                   | Ctrl+U       |          |      |          |         |              |
| oled_1:                                                  | Upload Using Programmer  | Ctrl+Shift+U |          |      |          |         |              |
| #include                                                 | Export compiled Binary   | Ctrl+Alt+S   |          |      |          | ^       |              |
| /********                                                | Show Sketch Folder       | Ctrl+K       | 008/     |      |          | _       |              |
| #define 1                                                | Include Library          | ) curric     |          | Man  | age Lik  | oraries | Ctrl+Shift+I |
| #define J                                                | Add File                 |              |          | Add  | .ZIP Lik | orary   |              |
| #define LCD_S                                            | CK 30                    |              |          |      |          |         |              |
| #define LCD_M                                            | OSI 35                   |              |          | Ardu | ino lib  | raries  |              |
|                                                          |                          |              |          | Brid | ge       |         |              |
| USGLIB_SH1106_128X64 uSg(LCD_SCK, LCD_MOSI, LCD_CS, LCD_ |                          |              |          | EEPF | ROM      |         |              |
| void cotum()                                             | l .                      |              |          | Espl | ora      |         |              |
| // nut your setum code here, to run once:                |                          |              | Ethernet |      |          |         |              |
| pinMode(LCD_RES, OUTPUT);                                |                          |              | Firmata  |      |          |         |              |
| digitalWrite(LCD_RES, HIGH);                             |                          |              |          | GSM  | 1        |         |              |
| u8g.firstPa                                              | ge();                    |              |          | HID  |          |         |              |

#### 4、安装u8glib

| 💿 Library Manager                                                                                                    | × |
|----------------------------------------------------------------------------------------------------|---|
| Type All v Topic All v uSglib                                                                                                    |   |
| -ypez (senar monitor) indulaciystar) izer graphic aspiays (aagiio / aagziiom /)<br>More info                                                                                                    | ^ |
|                                                                                                    |   |
| U8g2 by oliver<br>Monochrome LCD, OLED and eInk Library. Display controller: SSD1305, SSD1306, SSD1309, SSD1322, SSD1325, SSD1327,                                                                                                    |   |
| SSD1329, SSD1606, SSD1607, SH1106, SH1107, SH1108, SH1122, T6963, RA8835, LC7981, PCD8544, PCF8812, HX1230, UC1601, UC1604, UC1608, UC1610, UC1611, UC1701, ST7565, ST7567, ST7588, ST75256, NT7534, IST3020, ST7920, LD7032,         |   |
| KS0108, SED1520, SBN1661, IL3820, MAX7219. Interfaces: I2C, SPI, Parallel. Monochrome LCD, OLED and eInk Library.<br>Successor of U80lib. Supported display controller: SSD1305, SSD1306, SSD1309, SSD1322, SSD1325, SSD1327, SSD1329 |   |
| SSD1606, SSD1607, SH1106, SH1107, SH1108, SH1122, T6963, RA8835, LC7981, PCD8544, PCF8812, HX1230, UC1601, UC1604, UC1608, UC1611, UC1701, ST7555, ST7562, ST7588, ST75756, NT7534, IST7020, ST7820, UD2032, KS0108,                  |   |
| SED150, SBN1661, IL3820, MAX7219. Supported interfaces: I2C, SPI, Parallel. Features: UTF8, >700 fonts, U8x8 char output.                                                                                                    |   |
|                                                                                                    |   |
|                                                                                                    |   |

#### U8glib by oliver Version 1.19.1 INSTALLED

A library for monochrome TFTs and OLEDs Supported display controller: SSD1306, SSD1309, SSD1322, SSD1325, SSD1327, SH1106, UC1601, UC1610, UC1611, UC1701, ST7565, ST7920, KS0108, LC7981, PCD8544, PCF8812, SBN1661, TLS8204, T6963. More info

Select version ~ Install

Close

#### 5、上传固件,如下图,点击上传按钮

💿 oled\_12864\_driver | Arduino 1.8.8  $\times$ \_\_\_\_ <u>File Edit Sketch Tools Help</u> Ø 4 ÷ oled\_12864\_driver

#### 6、查看显示屏效果

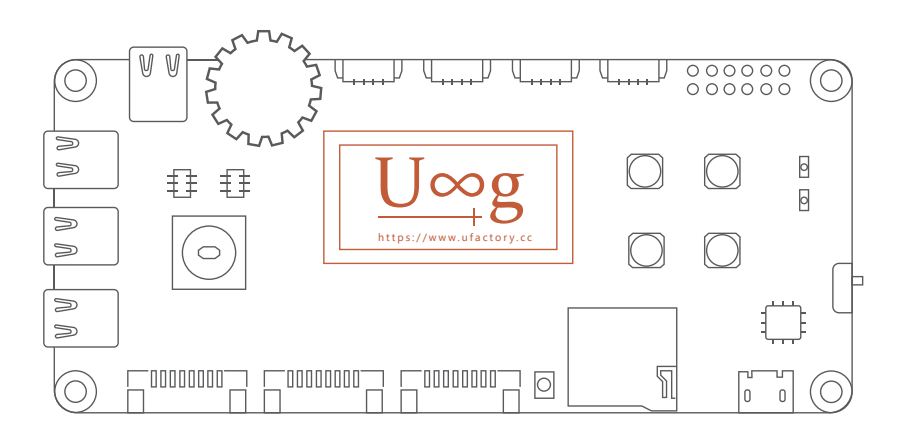

#### •场景例程

| Branch: master  New pull request | Create new file Upload files | Find fil  |
|----------------------------------|------------------------------|-----------|
| 🤨 TopgunZh Update 2018-12-25     |                              | Latest co |
| and doc                          | Add 2018-12-25               |           |
| a driver                         | Update 2018-12-25            |           |
| image                            | Update 2018-12-25            |           |
| scene_demo/joystick_with_uArm    | Update 2018-12-25            |           |
| in sch                           | Add 2018-12-25               |           |
| README.md                        | update                       |           |

scene\_demo下暂时有一个例程(会不断更新例程,具体看Github内容)

# •joystick\_with\_uArm

1、使用TypeC线连接uArmController及uArm Swift Pro

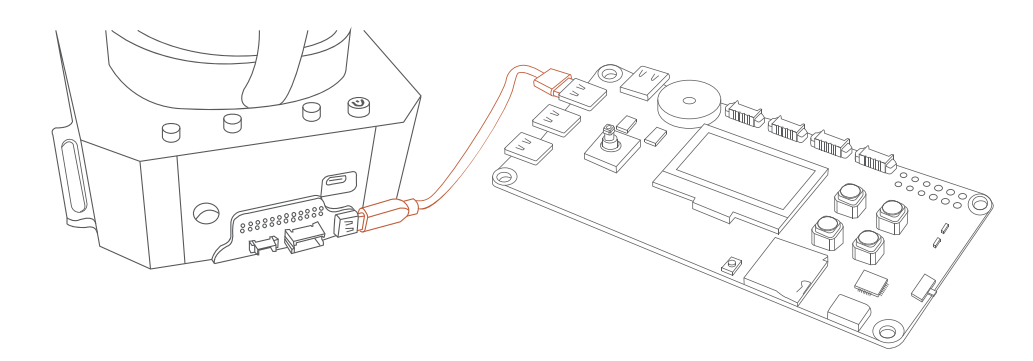

#### 2、接上uArm Swift Pro电源

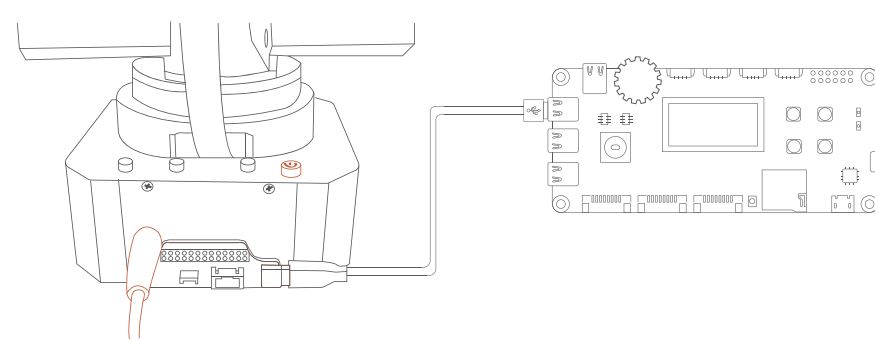

#### 3、使用USB线连接uArmController与电脑

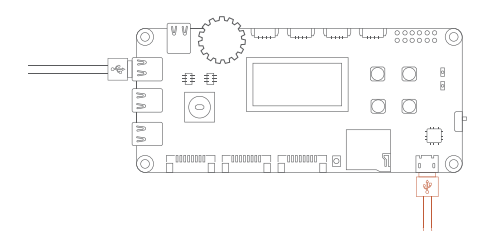

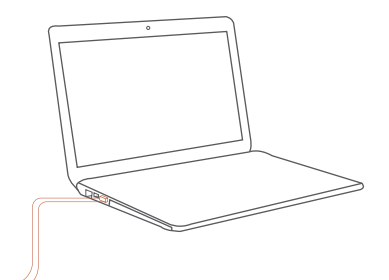

 $\bigcirc$ 

00

0

#### 4、下载工程文件joystick\_with\_uArm.ino

(https://github.com/uArm-Developer/Controller/tree/master/scene\_demo/joystick\_with\_uArm)

如何从Github下载单个文件请参考

(https://github.com/uArm-Developer/SwiftProForArduino/

wiki/How-to-download-single-file-from-GitHub)

5、配置Arduino IDE,选择板子为"Arduino/Genuino Mega or Mega 2560",COM根据电脑所分配的COM口进行选择,如下图

| ⊚ joystick_with_u                                                    | IArm   | Arduino 1.8.8                               |               | _              |          | ×     |                      |
|----------------------------------------------------------------------|--------|---------------------------------------------|---------------|----------------|----------|-------|----------------------|
| File Edit Sketch                                                     | Tools  | Help                                        |               |                |          |       |                      |
|                                                                      | A      | uto Format<br>rchive Sketch                 |               |                |          | Ctrl  | ۲                    |
| <pre>#include <u8glib #include="" (stdia)<="" pre=""></u8glib></pre> | F<br>N | ix Encoding & Reload<br>Ianage Libraries    |               |                |          | Ctrl  | +Shift+I             |
| #include "coord_                                                     | s      | erial Monitor<br>erial Plotter              |               |                |          | Ctrl- | +Shift+N<br>+Shift+L |
| /#0000000000000000                                                   | V      | ViFi101 / WiFiNINA Fin                      | mware Update  | r              | -01      |       |                      |
| #define LCD_CS<br>#define LCD_RES                                    | P      | oard: "Arduino/Genui<br>rocessor: "ATmega25 | 60 (Mega or M | ega 250<br>))" | 50°      |       |                      |
| #define LCD_CD<br>#define LCD_SCK<br>#define LCD_MOSI                | G      | et Board Info                               | Genuino Mega  | or Meç         | ga 2560) |       |                      |
|                                                                      |        |                                             |               |                |          |       |                      |

#### 注意:当uArm Controller连接电脑的时候,需要按下复位键复位系统。

#### 6、打开库管理器,如下图

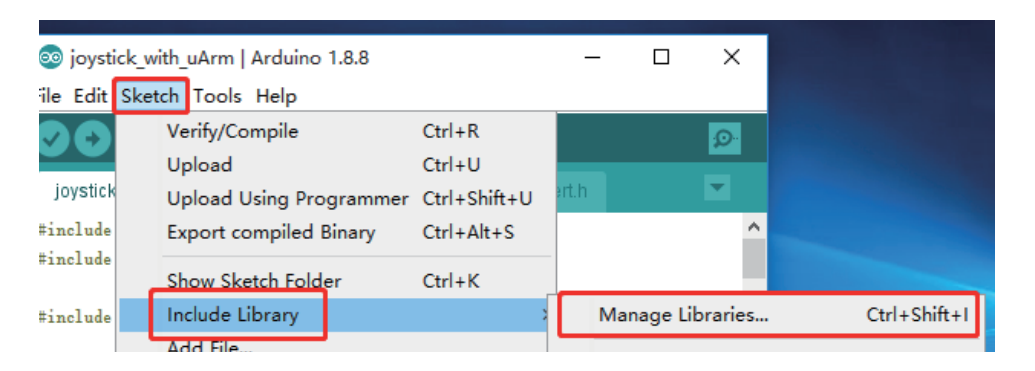

#### 7、安装u8glib

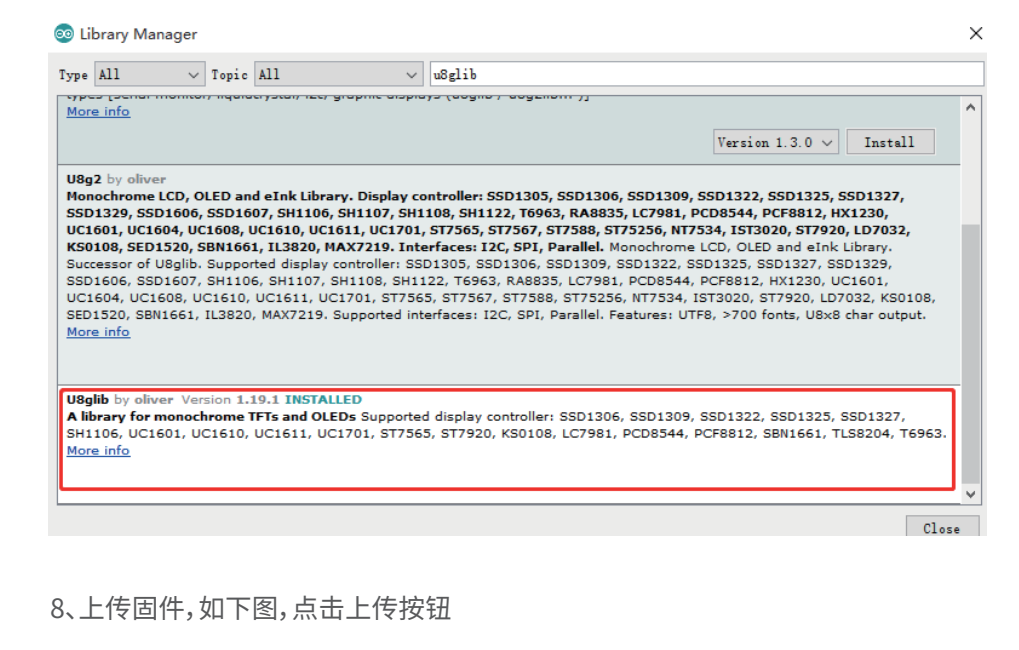

| 00           | joysti       | ck_with_uArm                 | Arduino 1.8.8 -                 | - | $\times$ |
|--------------|--------------|------------------------------|---------------------------------|---|----------|
| <u>F</u> ile | <u>E</u> dit | <u>S</u> ketch <u>T</u> ools | <u>H</u> elp                    |   |          |
| 0            | 0            |                              |                                 |   | ø        |
| ic           | wstick       | with uArm &                  | coord convertioncoord_convertib |   | -        |

9、测试,使用摇杆控制uArm前后左右运动,旋转电位计控制uArm上下运动,按键C 切换速度,按键D控制夹子开关。

### ■发布说明

| 版本     | 说明       |        |
|--------|----------|--------|
| V1.0.0 | 创建       | Topgun |
| V1.0.1 | 增加出厂程序使用 | Topgun |